BERN

b

# **GIS in Archaeology**

### 01 - Introduction

Martin Hinz

Institut für Archäologische Wissenschaften, Universität Bern

18/09/24

based on Datapolitan-Training/qgis-training

You can download a pdf of this presentation.

### aims and objectives

#### aim

- Teach skills required for a complete GIS workflow
  - from data acquisition to analysis and cartographic output

 $u^{\scriptscriptstyle b}$ 

UNIVERSITÄT

#### objectives

- · Introduction to GIS and fundamental cartography
- Practical work with archaeological (spatial) data
- Spatial analyses
- Creation of "presentable" maps with different levels of information
- · Learning the basics for later autonomous work with GIS

#### outcomes

- You will be familiar with the foundational concepts in spatial analysis and mapmaking
- You will understand the structure and purpose of GIS
- You will be practiced in applying spatial concepts to real-world problems
- You will be able to conduct spatial analyses
- You will produce decent maps

### schedule

| 18/09/24 | Introduction             |
|----------|--------------------------|
| 25/09/24 | no class                 |
| 02/10/24 | Working with QGIS        |
| 09/10/24 | Making Maps              |
| 16/10/24 | Georeferencing           |
| 23/10/24 | Handling Spatial Data    |
| 30/10/24 | Densities                |
| 06/11/24 | Interpolation            |
| 13/11/24 | no class                 |
| 20/11/24 | Making nicer Maps        |
| 27/11/24 | Terrain Data             |
| 04/12/24 | Least Cost Path Analysis |
| 11/12/24 | Site Catchment Analysis  |
| 18/12/24 | Visibility Analysis      |

The programme may change or shift depending on how well we progress.

b UNIVERSITÄT BERN

#### 

### organisational information

- Assessment:
  - active participation
  - homework
- You will need
  - to take part regularily
  - to make the homework
  - some frustration threshold...

If you do your homework at home, than you need a computer with QGIS: https://qgis.org/de/site/forusers/download.html

All slides and additional (video) Material will be accessible via the course home page https://berncodalab.github.io/gia

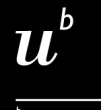

UNIVERSITÄT RERN

who are you?

#### Please give a short statement about

What is your name?

What is your background in archaeology/computer/GIS?

One thing you hope to get out of the course

Describe a map you've seen/created/used recently and why it was interesting to you

Do you have any advice how we make this a successful seminar?

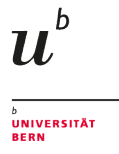

# Why Do We Create Maps?

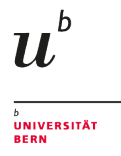

# Types of Maps

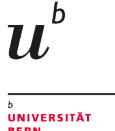

# General Reference Maps

- Show important physical features of an area
- Include natural and man-made features
- Usually meant to help aid in the navigation or discovery of locations
- Usually fairly simple
- Can be stylized based on the intended audience (tourists vs locals)

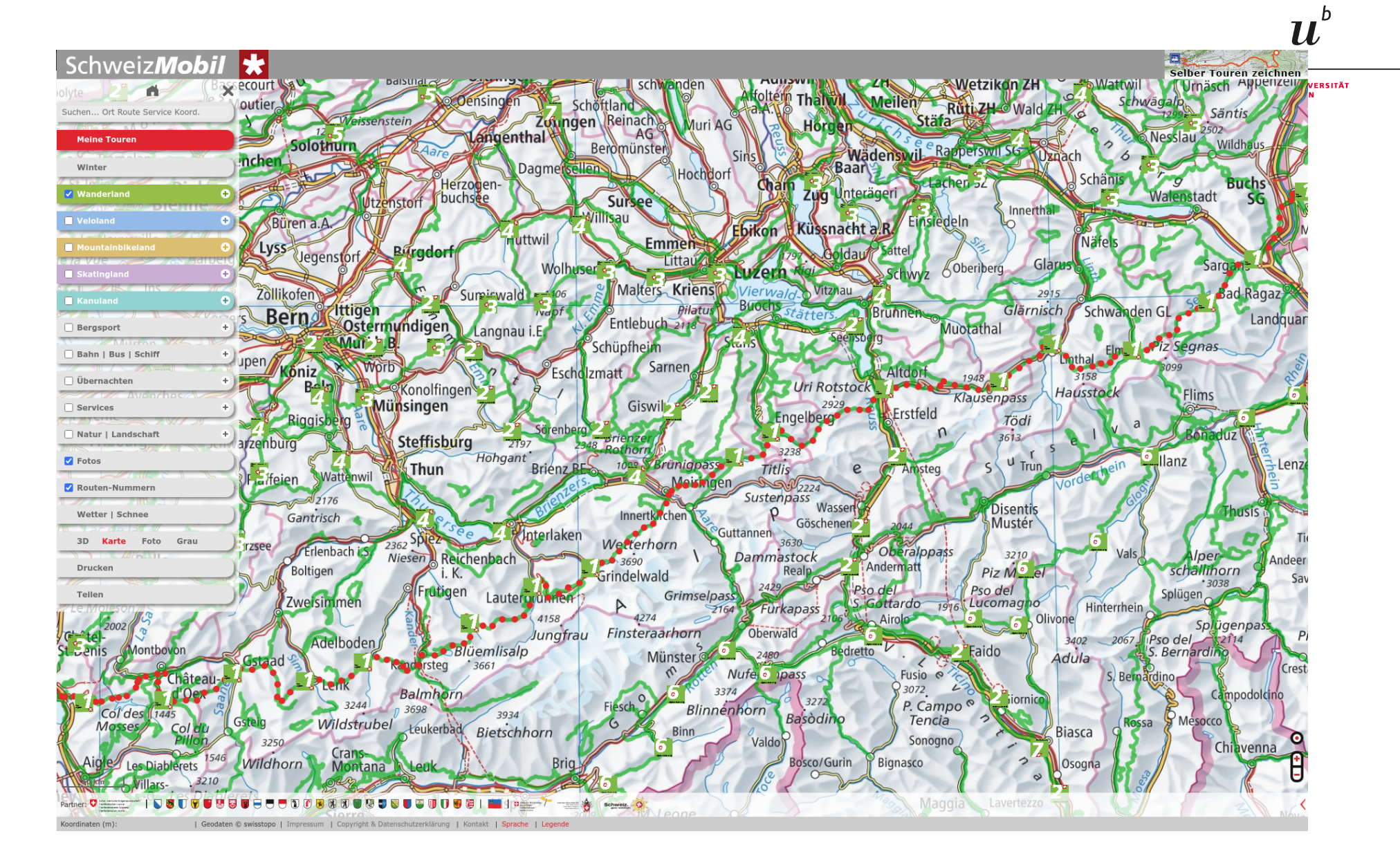

Source: https://map.schweizmobil.ch/

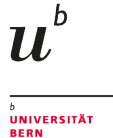

# **Thematic Maps**

- Focuses on a specific theme or subject area
- Features on the map represent the phenomenon being mapped
- Spatial features used for reference

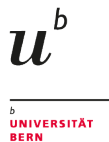

#### Temperatur

X Schliessen

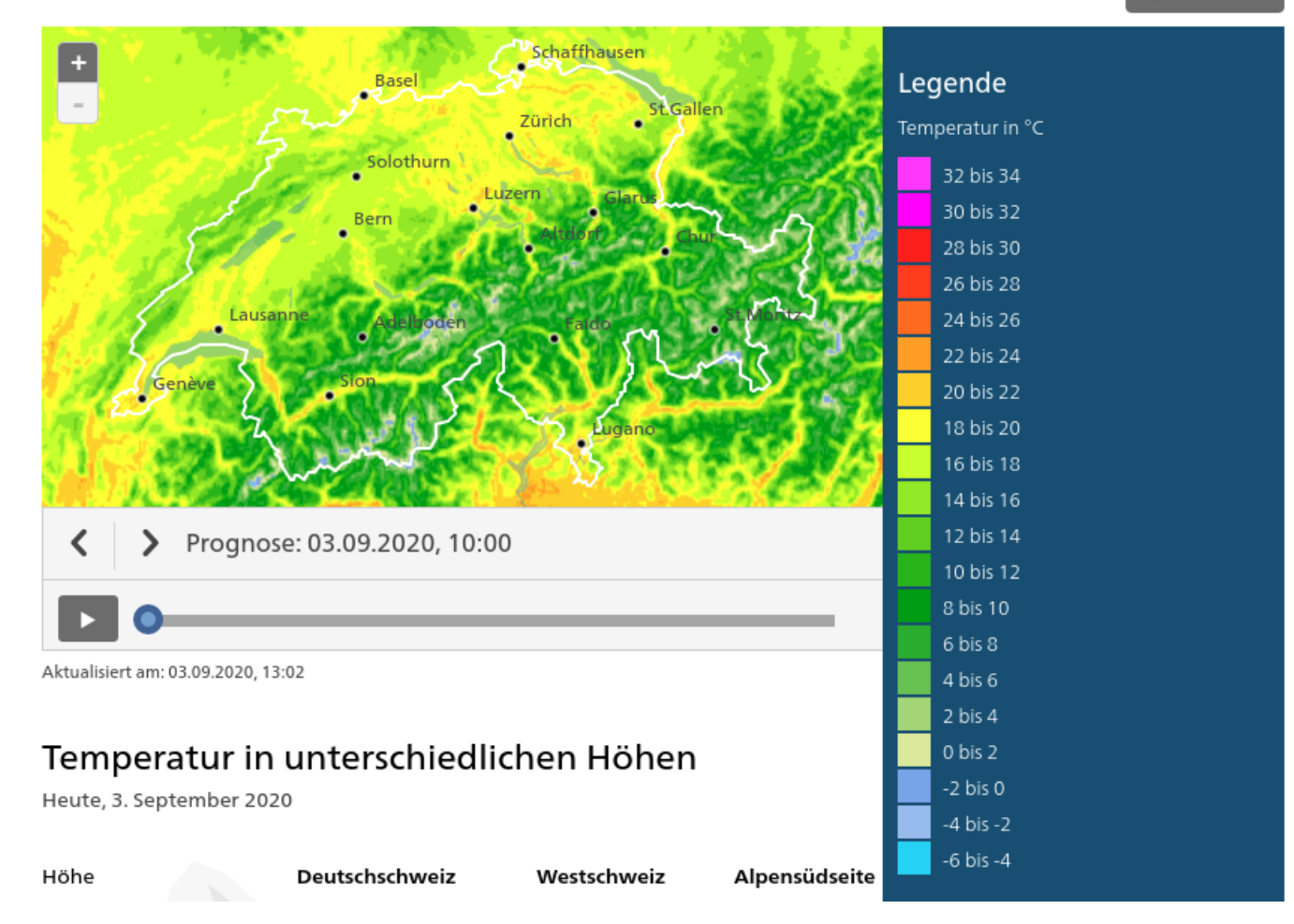

#### Source: https://www.meteoschweiz.admin.ch/

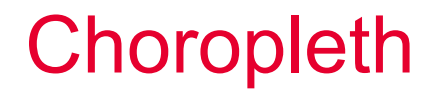

 $u^{\scriptscriptstyle \flat}$ 

UNIVERSITÄT BERN

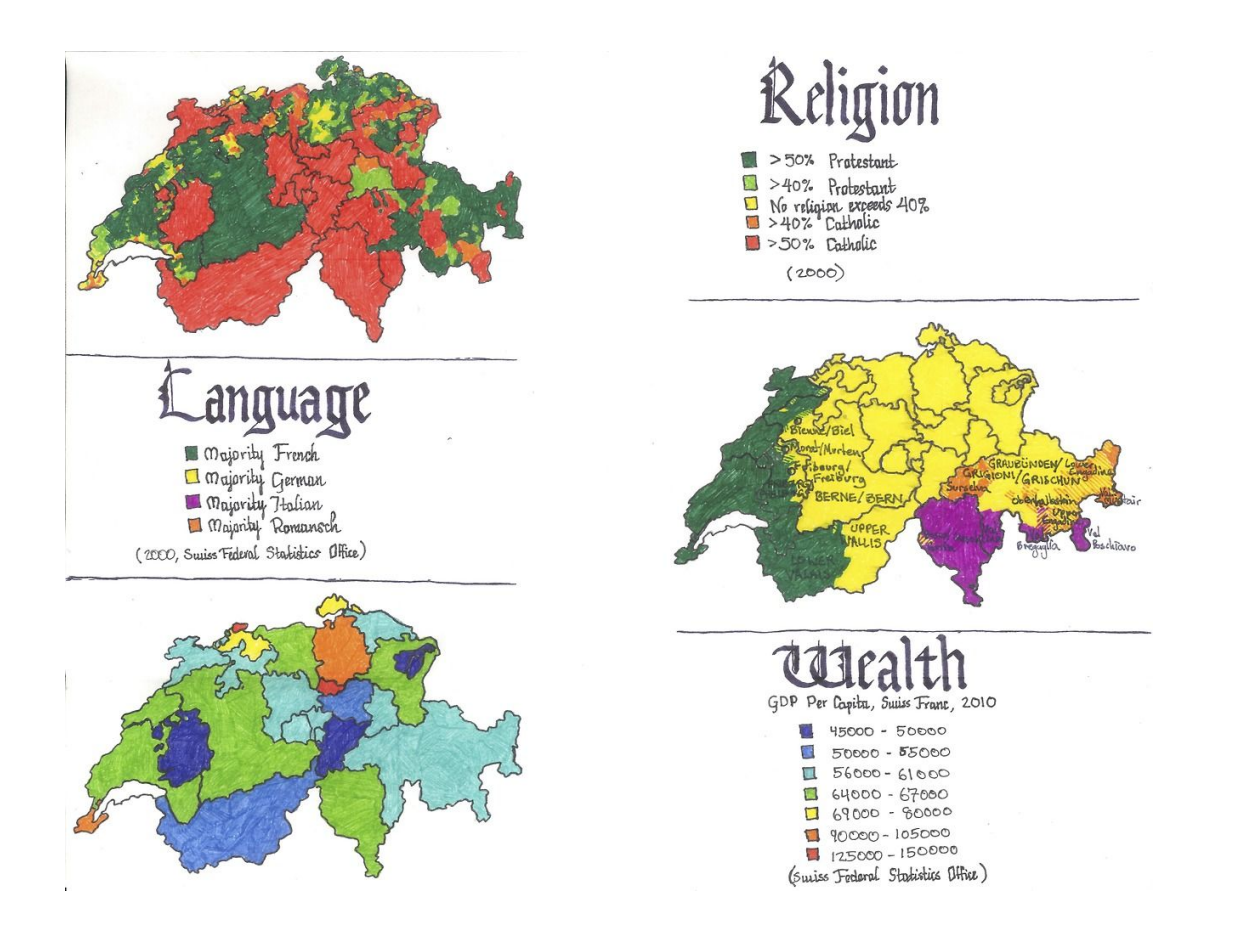

Source: Pinterest...

### Choropleth

 $u^{\flat}$ 

D UNIVERSITÄT BERN

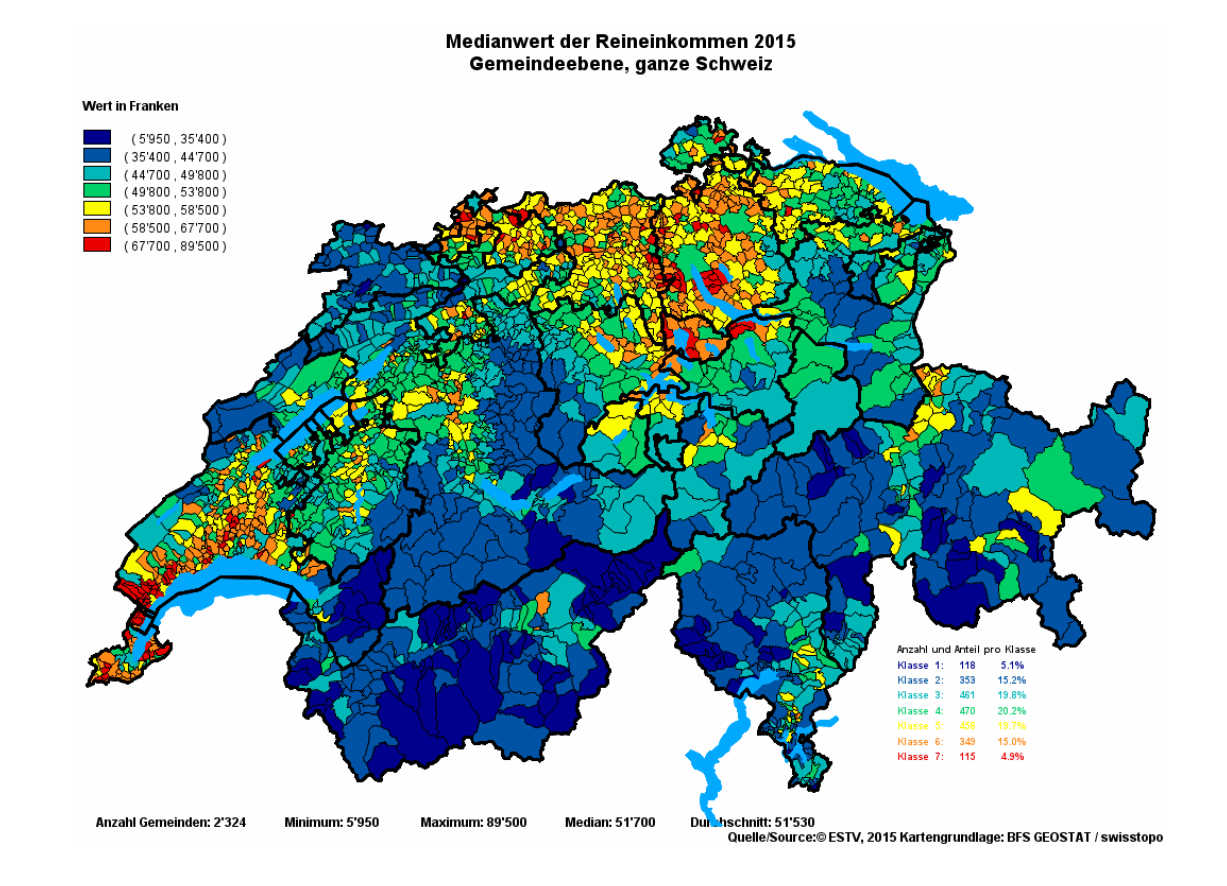

Source: http://www.estv2.admin.ch/

### Choropleth

 $u^{\scriptscriptstyle b}$ 

UNIVERSITÄT BERN

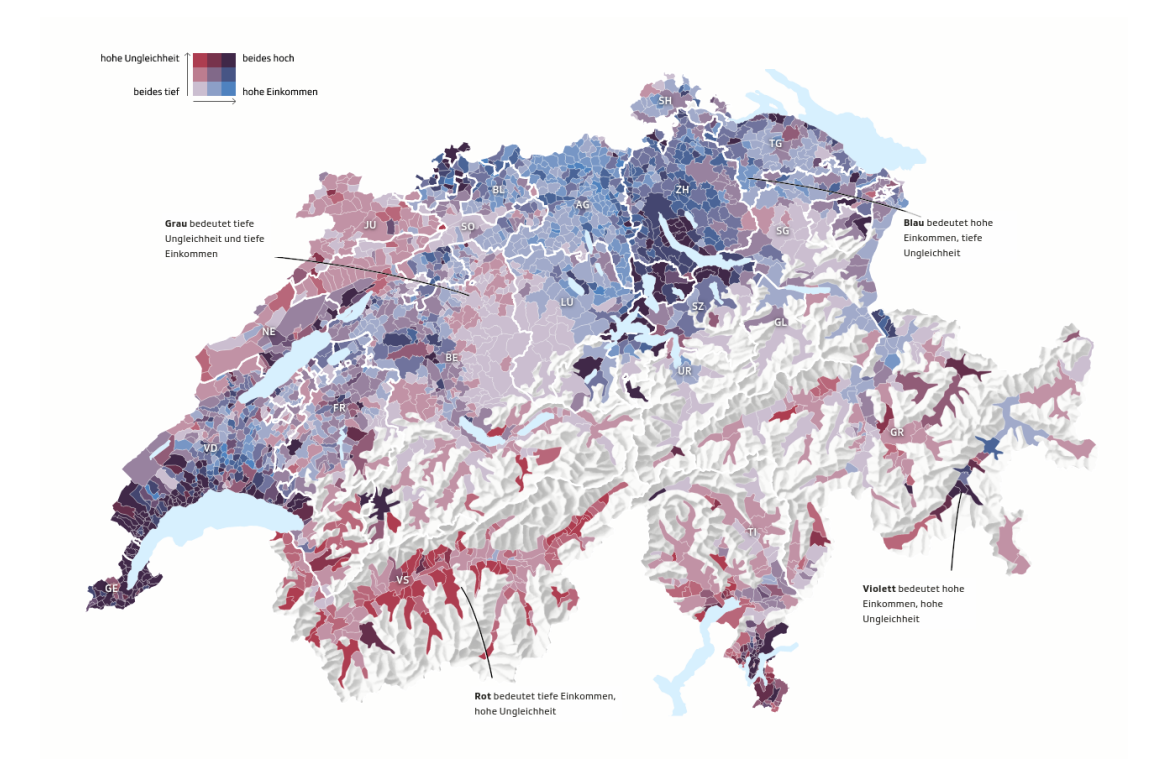

Source: https://www.srf.ch/news/schweiz/interaktive-karte-so-ungleich-ist-das-einkommen-in-der-schweiz-verteilt

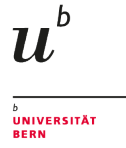

### Area Cartogram – World Population

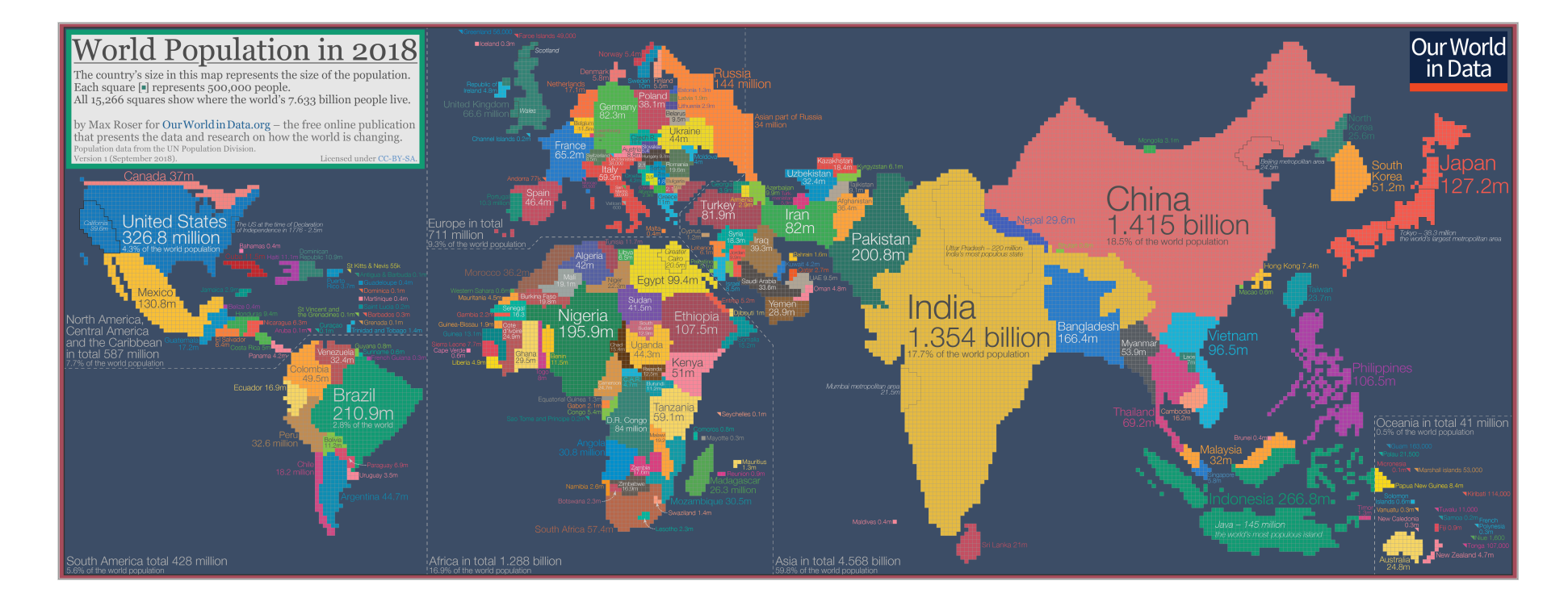

Source: http://www.visualcapitalist.com/

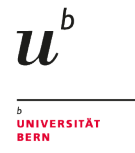

# Area Cartogram – European Unemployment rate

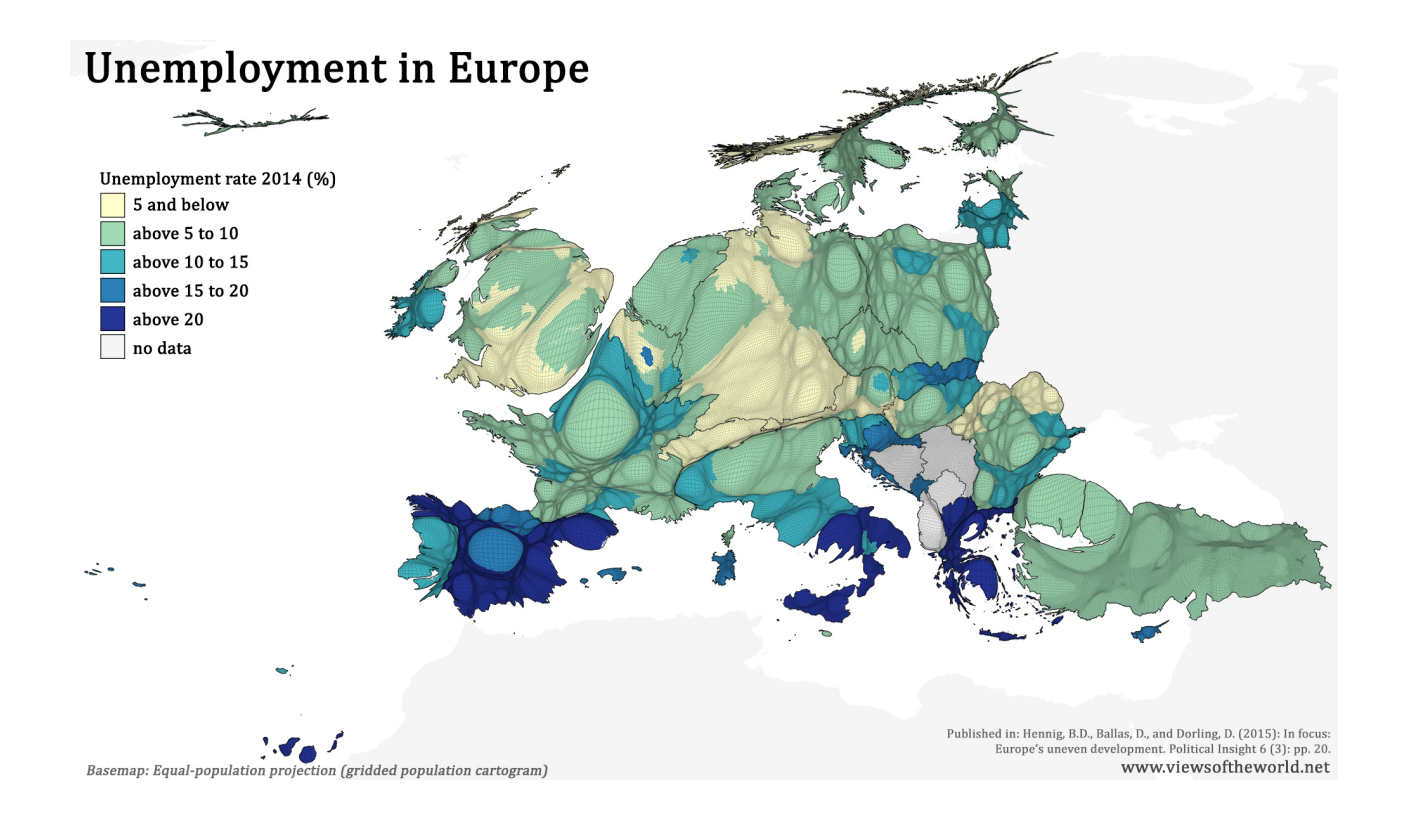

#### Source: http://www.viewsoftheworld.net/

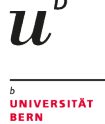

h

### **Distribution Map**

Heiko Steuer

298

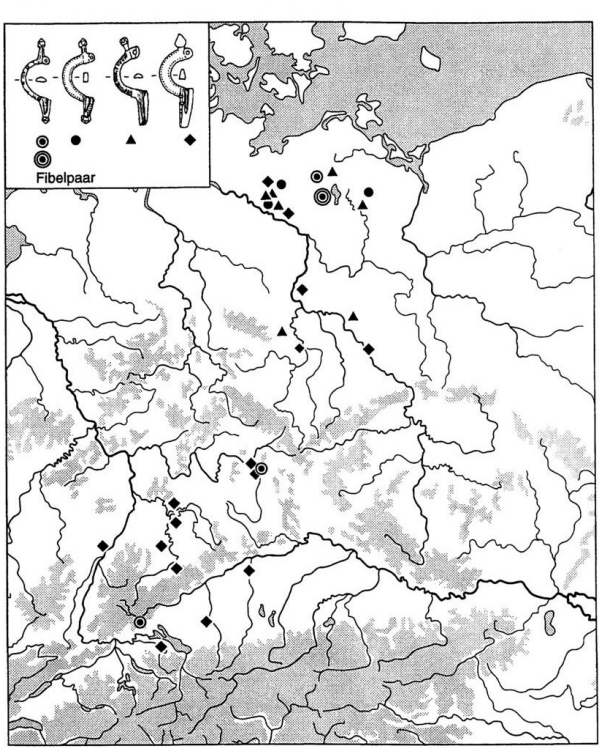

Abbildung 6. Verbreitungskarte der Bügelknopffibeln. Punktkreis: Typ Leipferdingen; Kreis: Typ Groß Nemerow; Dreieck: weitere Fibeln mit gestieltem Bügelknopf; Rhombus: Typ Leutkirch (nach Voß 1993, 174 Karte Abb. 27 mit Ergänzung).

Source: Steuer 1998

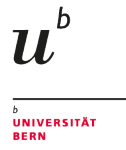

#### "Cultural" Map

Terberger et al. 2014

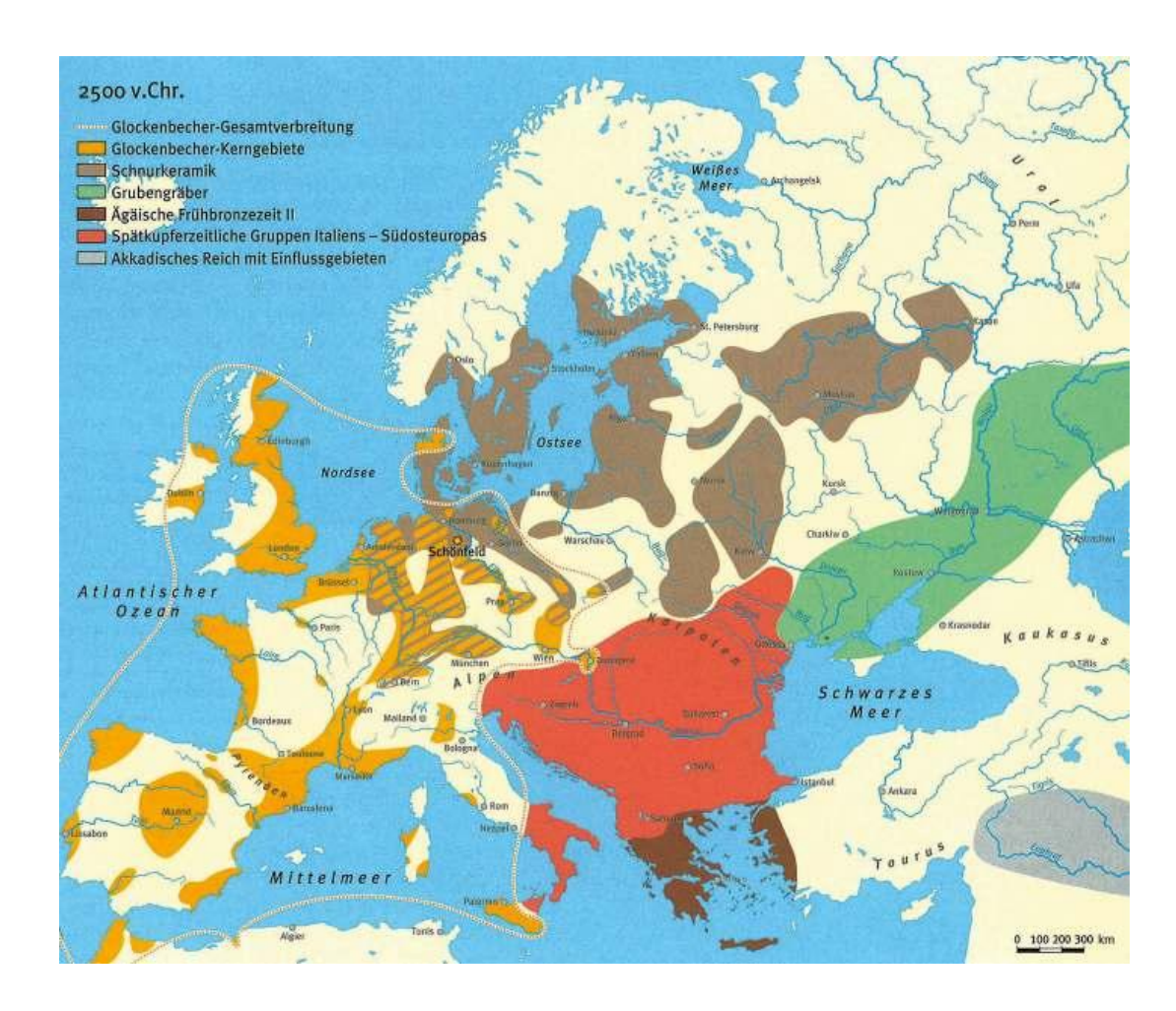

#### "Genetic" Map

 $u^{\scriptscriptstyle \flat}$ 

<sup>b</sup> UNIVERSITÄT BERN

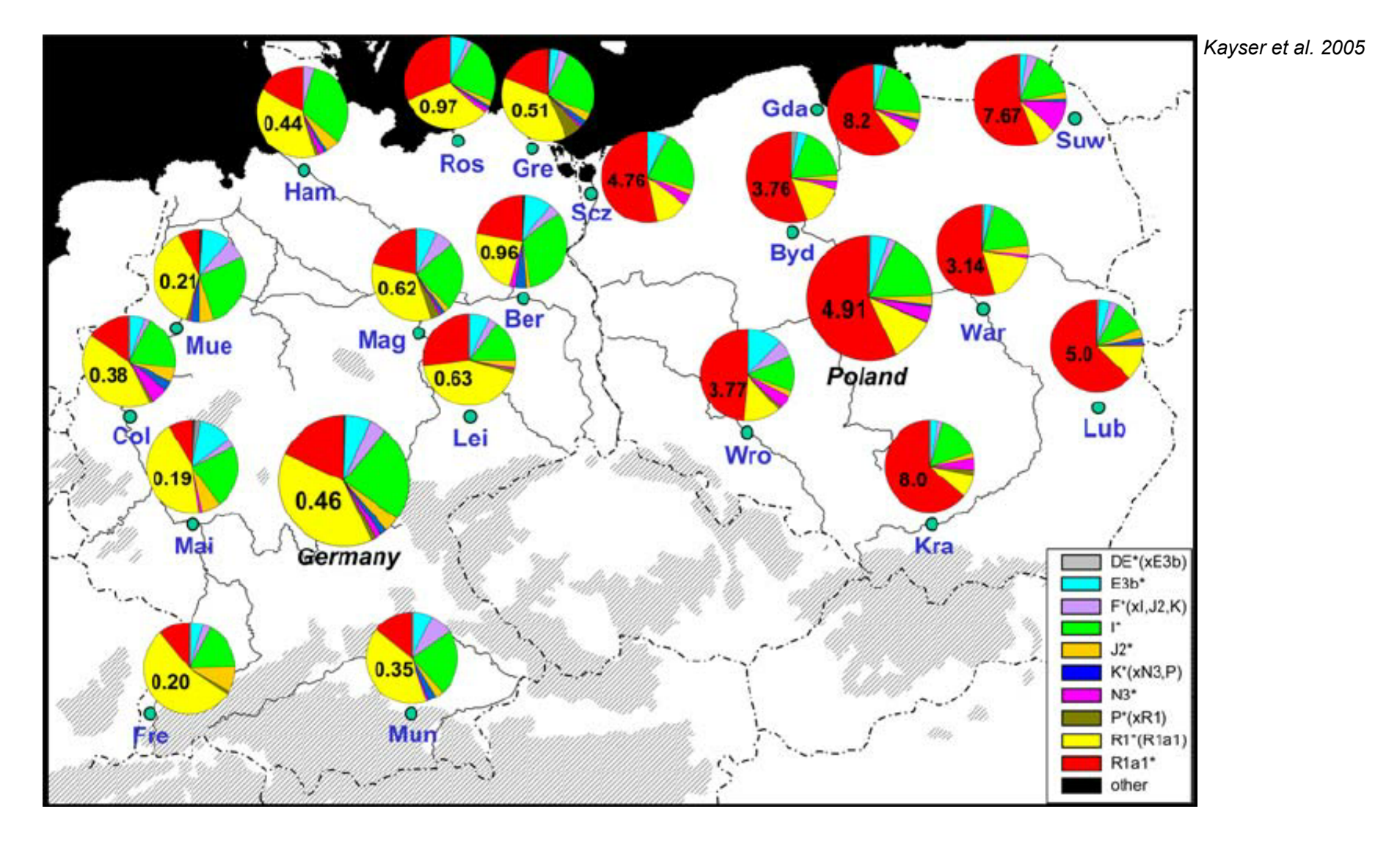

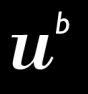

<sup>b</sup> UNIVERSITÄT BERN

### **Basic Map Elements**

#### **Points**

#### **Vector Point Feature**

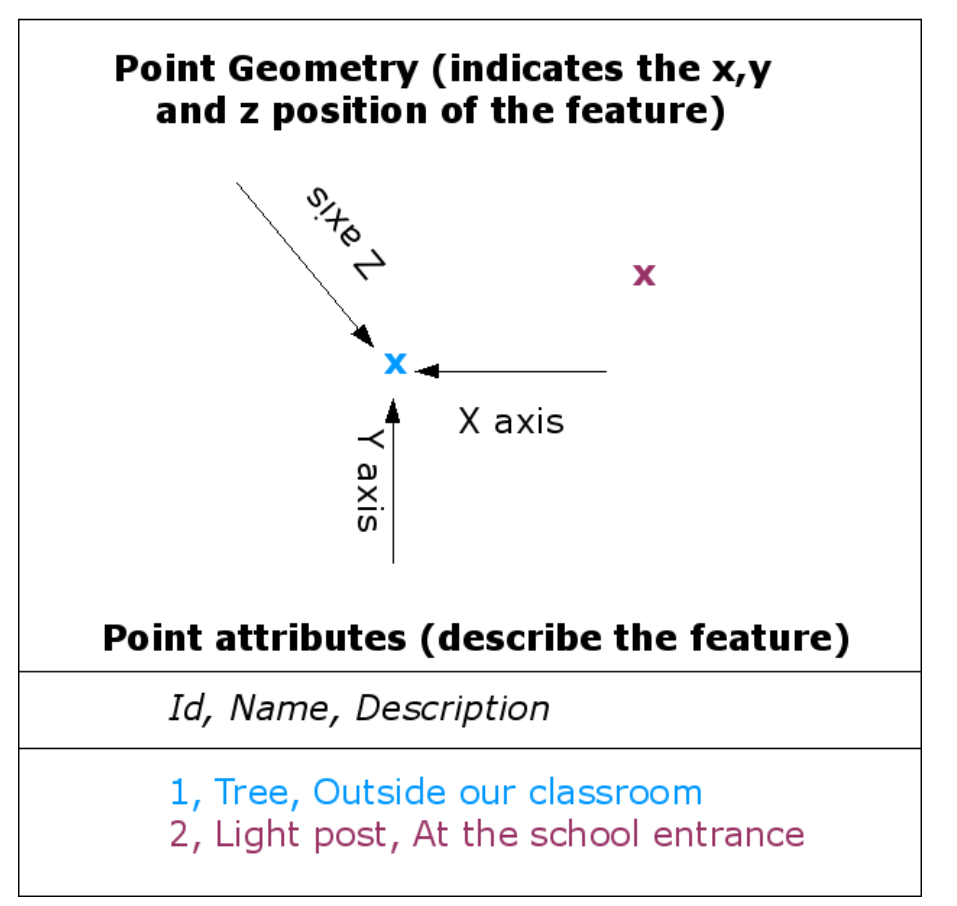

http://docs.qgis.org/2.8/en/docs/gentle\_gis\_introduction/vector\_data.html#overview

 $u^{\scriptscriptstyle b}$ 

UNIVERSITÄT BERN

#### Lines

#### **Vector Polyline Feature**

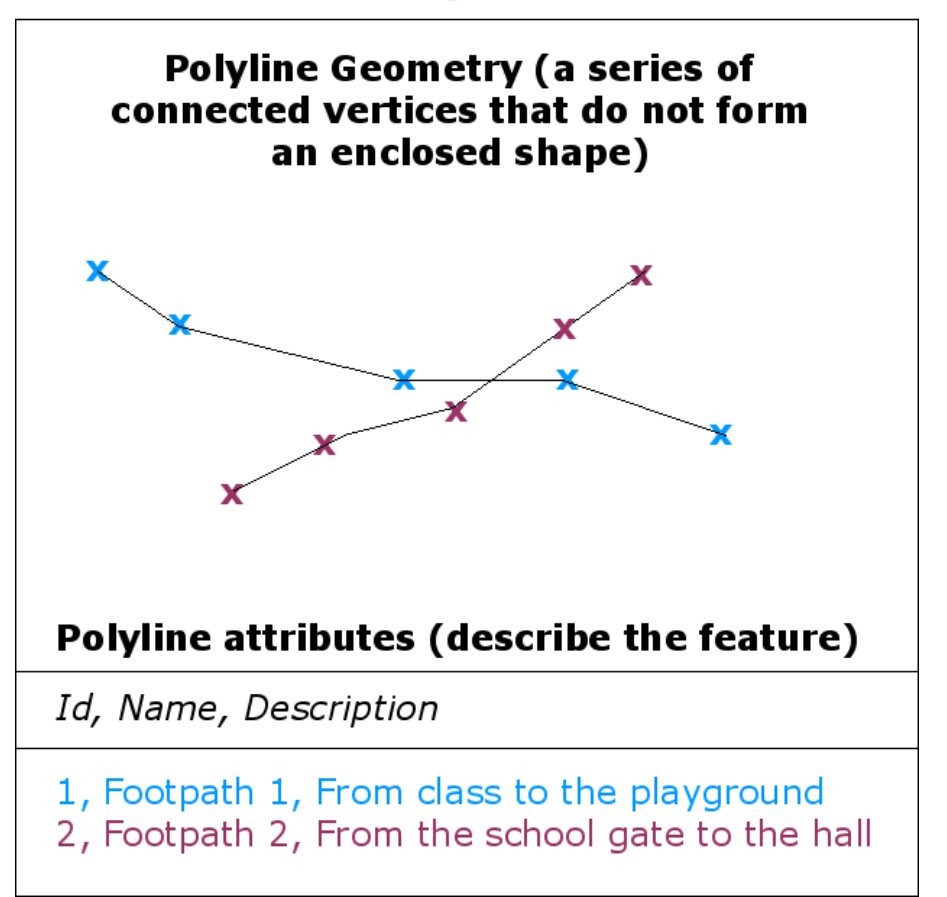

http://docs.qgis.org/2.8/en/docs/gentle\_gis\_introduction/vector\_data.html#overview

 $u^{\scriptscriptstyle b}$ 

UNIVERSITÄT BERN

### Polygons

#### **Vector Polygon Feature**

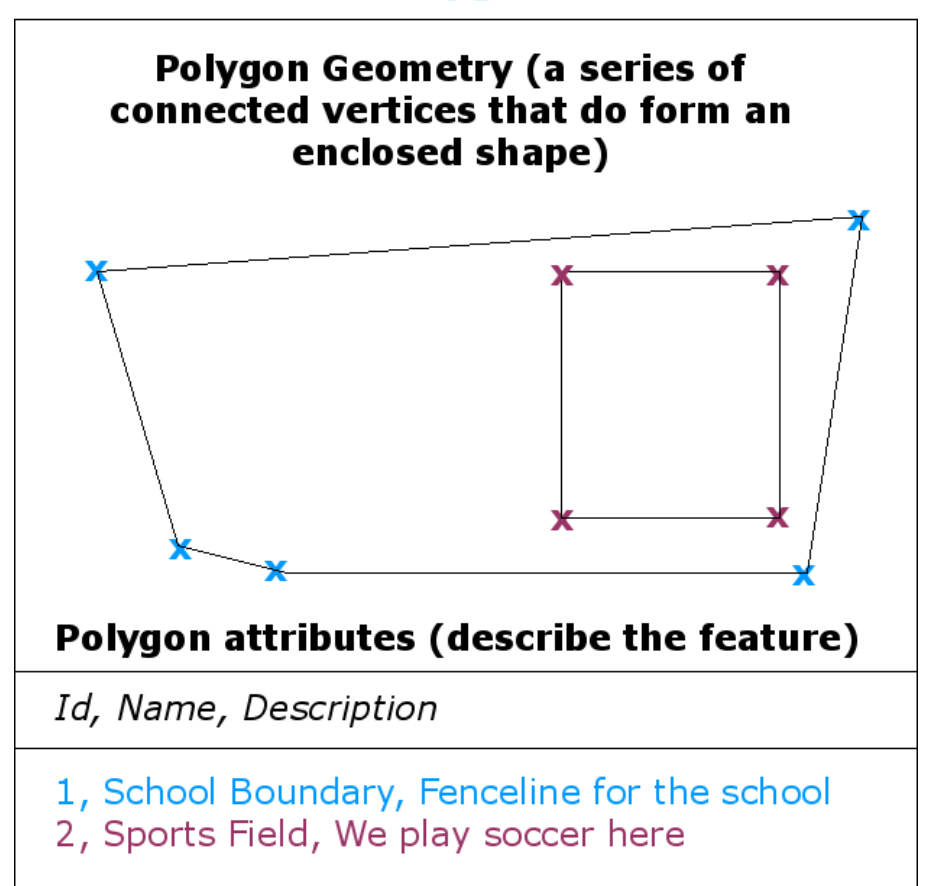

http://docs.qgis.org/2.8/en/docs/gentle\_gis\_introduction/vector\_data.html#overview

 $u^{\scriptscriptstyle b}$ 

UNIVERSITÄT BERN

#### Raster

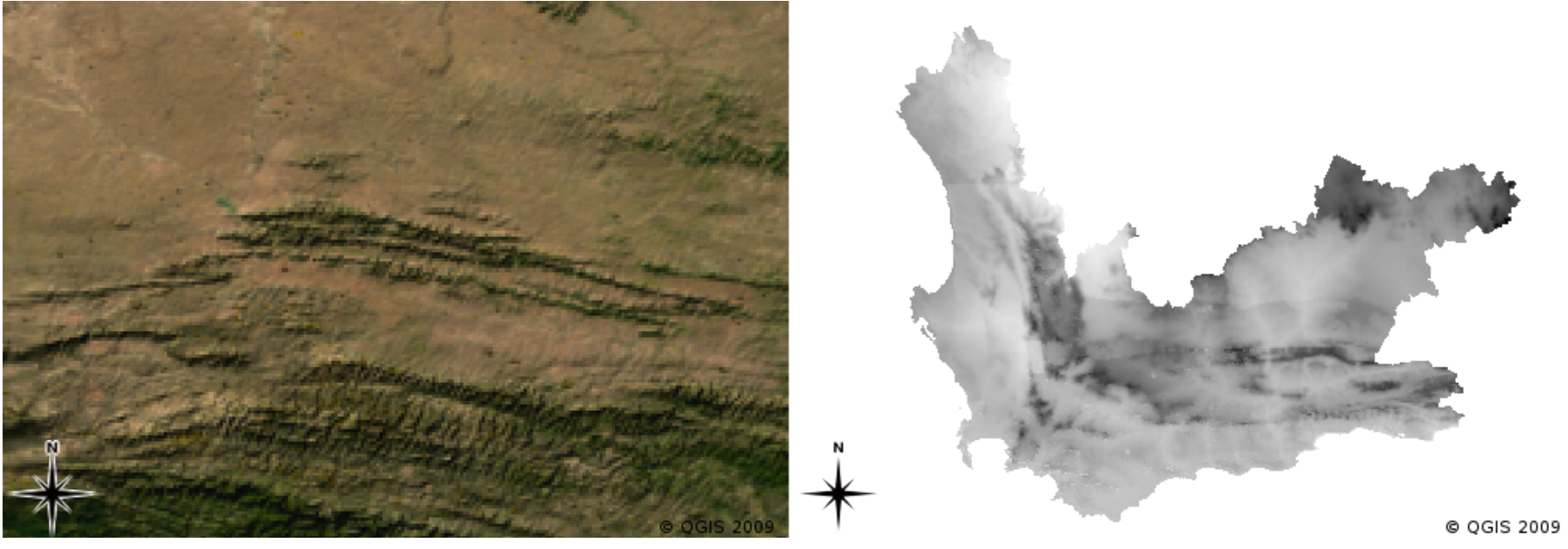

https://docs.qgis.org/3.34/en/\_images/raster\_types.png

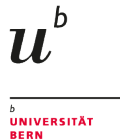

### How do we make maps?

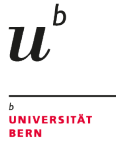

### Geographic Information System (GIS)

A geographic information system (GIS) is a system designed to capture, store, manipulate, analyze, manage, and present spatial or geographic data. -Wikipedia

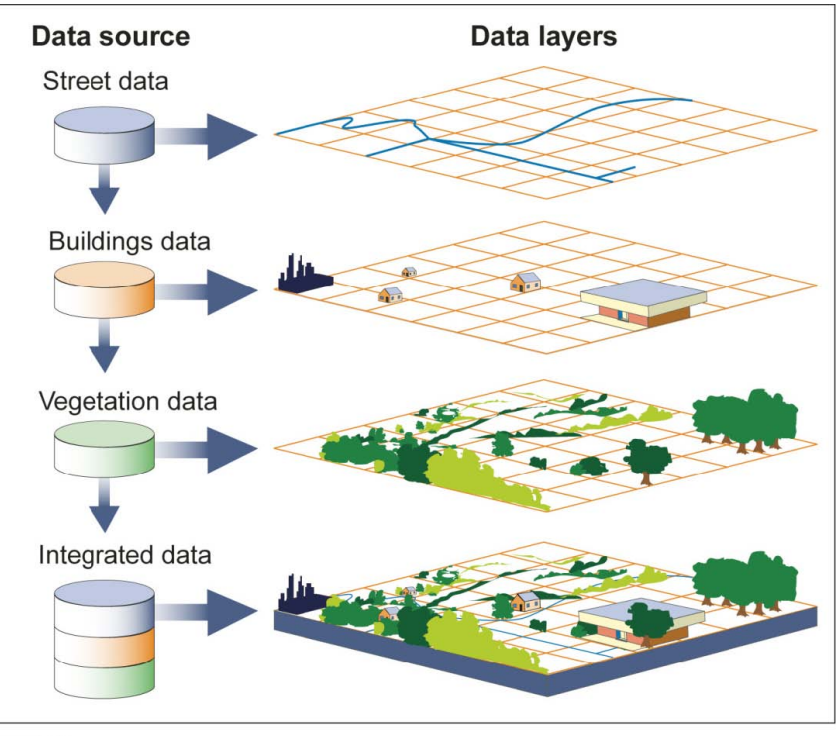

Source: GAO.

#### Or more simply

In a GIS, you connect *data* with *geography*. GISgeography.com

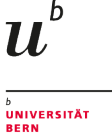

### Geographic Information Systems (GIS)

- Create interactive queries (user-created searches)
- Analyze spatial information
- Edit data in maps
- Present the results of all these operations

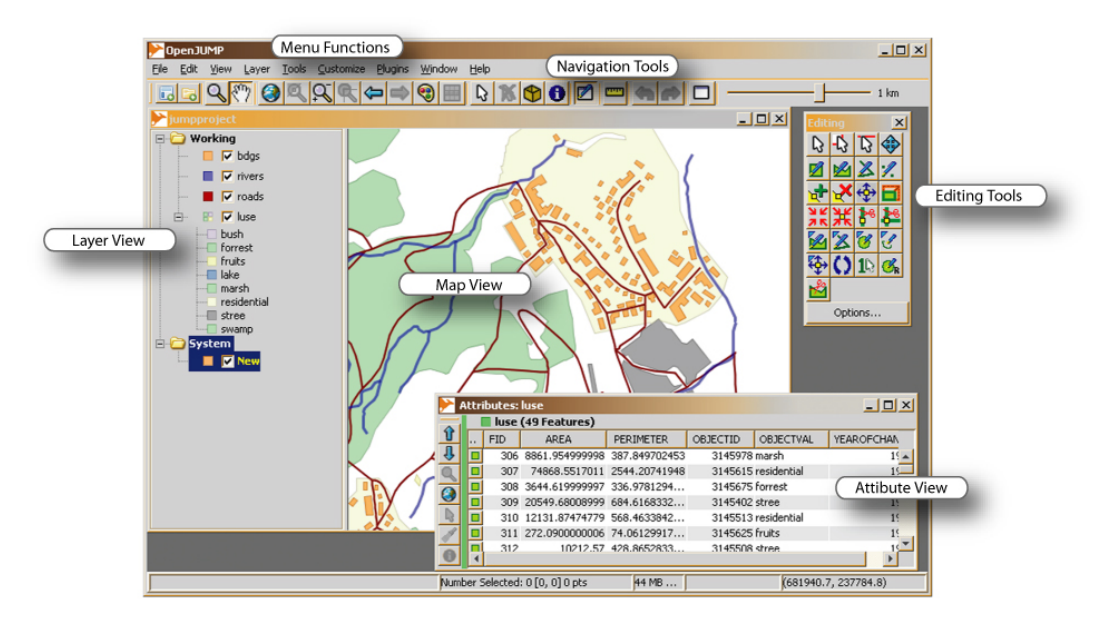

### QGIS

- a free and open source GIS software
- https://www.qgis.org/
- You might like to installed it...;-)

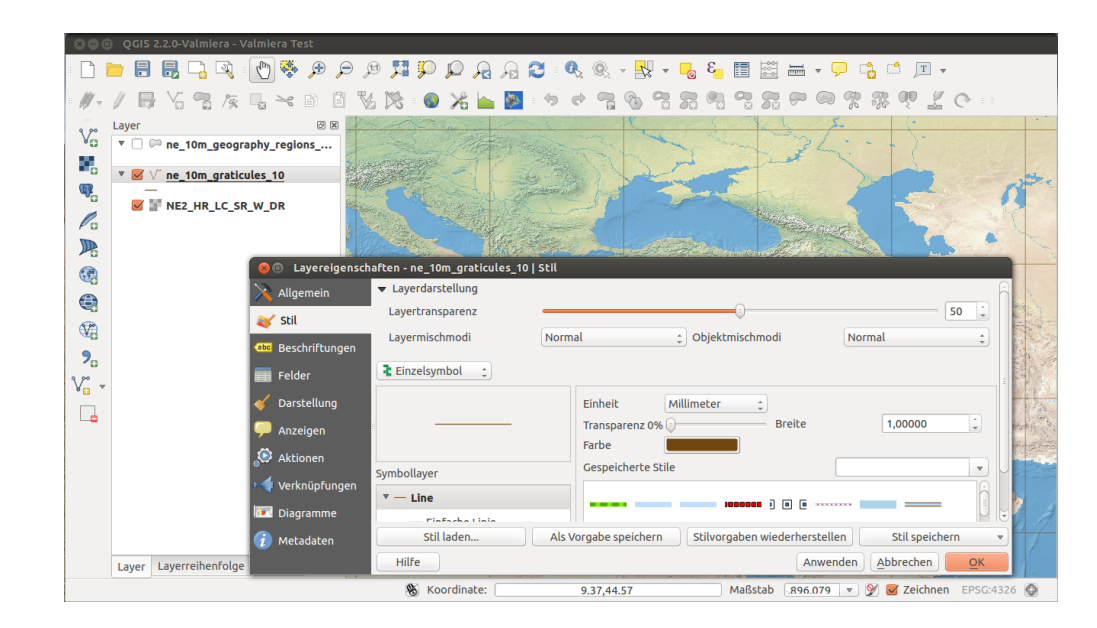

# QCIS

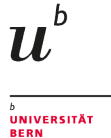

# Let's Get Started

#### Getting Data

- 1. Click this link and download the file to your desktop
- 2. Unzip the file
- 3. Click this link and download the other file also to your desktop
- 4. Open QGIS

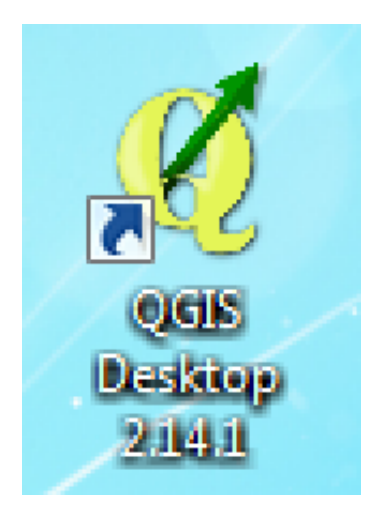

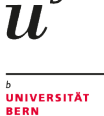

b

# **QGIS** Getting Started

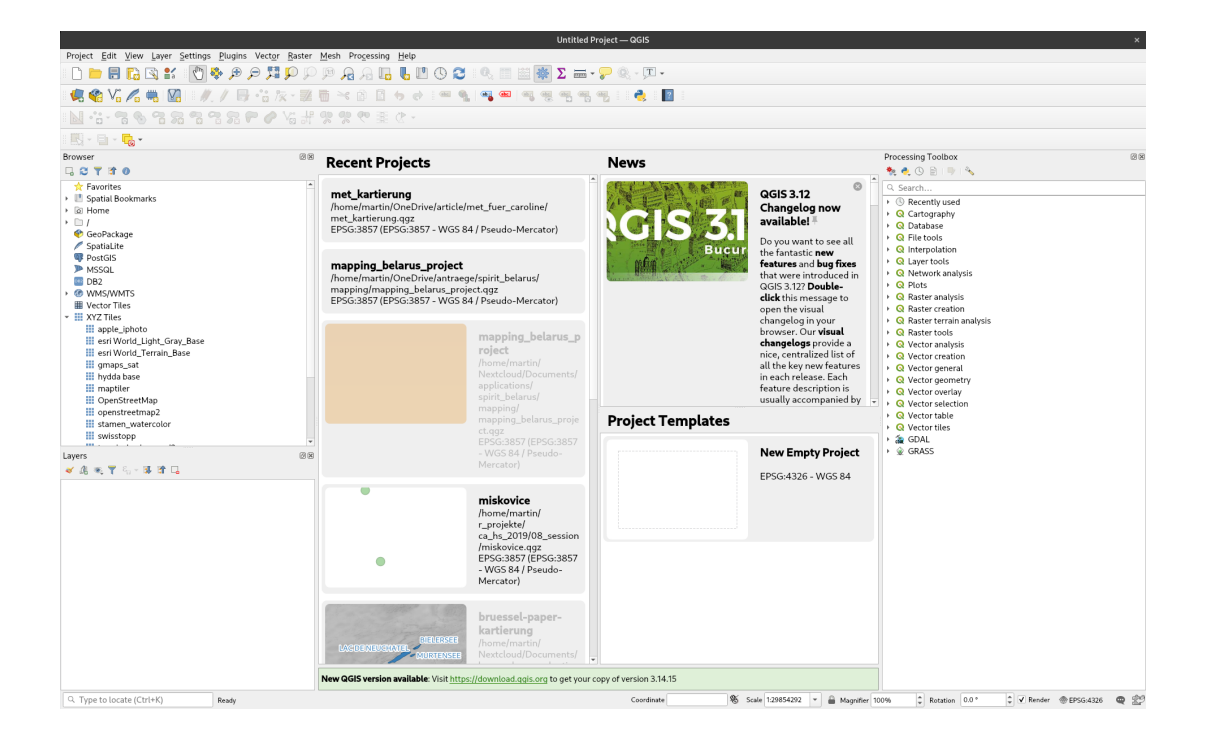

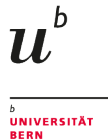

# **QGIS** Getting Started

|   | Lay | er Settings    | Plugins      | Vector | Raster | Dat | abase        | e Web     | MMQ           | GIS     | Process | sing       | Help    |   |
|---|-----|----------------|--------------|--------|--------|-----|--------------|-----------|---------------|---------|---------|------------|---------|---|
|   |     | Create Layer   |              |        |        | •   |              | (1-1)     | <b>15 2</b> 1 |         |         | $\bigcirc$ | $\cap$  | e |
|   |     | Add Layer      |              |        |        | •   | V; /         | dd Vecto  | r Layer.      |         |         | Ctrl+      | Shift+V |   |
|   |     | Embed Layers   | and Group    | ps     |        |     | - A          | dd Raste  | er Layer      |         |         | Ctrl+      | Shift+R |   |
| 1 |     | Add from Laye  | er Definitio | n File |        |     | ¶. A         | dd PostG  | SIS Laye      | ers     |         | Ctrl+      | Shift+D |   |
|   |     | Copy style     |              |        |        |     |              | dd Spatia | aLite La      | yer     |         | Ctrl+      | Shift+L |   |
| 1 | 6   | Paste style    |              |        |        |     | <b>P</b> 4   | dd MSSQ   | L Spati       | al Laye | er      | Ctrl+      | Shift+M |   |
| _ |     | Open Attribute | e Table      |        |        |     | <b>Q</b> 4   | dd Orad   | e Spatia      | al Laye | r       | Ctrl+      | Shift+O |   |
|   | 1   | Toggle Editing |              |        |        |     | ()<br>()     | dd WMS    | /WMTS         | Layer.  |         | Ctrl+      | Shift+W |   |
|   | Ð   | Save Layer Ed  | lits         |        |        |     | <b>9</b> , A | dd Orad   | e GeoRa       | aster l | ayer    |            |         |   |
|   | //  | Current Edits  |              |        |        | ▶   | A (2)        | dd WCS    | Layer         |         |         |            |         |   |
|   |     | Save As        |              |        |        |     | V) A         | dd WFS I  | Layer         |         |         |            |         |   |
|   |     | Save As Layer  | Definition   | File   |        |     | 9. A         | dd Delimi | ited Tex      | t Laye  | er      |            |         |   |
|   |     | Remove Layer   | /Group       | Ctr    | l+D    |     | V. A         | dd Virtua | al Layer.     |         |         |            |         |   |

|                               | Data Source Manager   Vector                               |           | ×                             |
|-------------------------------|------------------------------------------------------------|-----------|-------------------------------|
| 🫅 Browser                     | Source Type                                                |           |                               |
| V Vector                      | File O Directory O Database O Protocol: HTTP(S) cloud etc. |           |                               |
| 🔩 Raster                      | Freedow                                                    | Automatic |                               |
| Mesh                          | Encoung                                                    | Automatic |                               |
| ⑦ <sub>↓</sub> Delimited Text | Source                                                     |           |                               |
| 🙀 GeoPackage                  | Vector Dataset(s)                                          |           |                               |
| 🗸 SpatiaLite                  |                                                            |           |                               |
| n PostgreSQL                  |                                                            |           |                               |
| MSSQL                         |                                                            |           |                               |
| 002 DB2                       |                                                            |           |                               |
| 🙀 Virtual Layer               |                                                            |           |                               |
| 🚱 WMS/WMTS                    |                                                            |           |                               |
| WFS / OGC API - Features      |                                                            |           |                               |
| 🚓 wcs                         |                                                            |           |                               |
| , xyz                         |                                                            |           |                               |
| Vector Tile                   |                                                            |           |                               |
| Record ArcGIS Map Service     |                                                            |           |                               |
| ArcGIS Feature Service        |                                                            |           |                               |
| GeoNode GeoNode               |                                                            |           |                               |
|                               |                                                            |           |                               |
|                               |                                                            |           |                               |
|                               |                                                            |           |                               |
|                               |                                                            |           |                               |
|                               | () Help                                                    |           | √ <u>A</u> dd ¥ <u>C</u> lose |

|                                             | <ul> <li>✓ Größe</li> <li>3.8 MB</li> <li>5 Bytes</li> </ul> | Typ<br>Bild                                       | Letzte Änderung<br>15:32                                                                  |
|---------------------------------------------|--------------------------------------------------------------|---------------------------------------------------|-------------------------------------------------------------------------------------------|
| Name  background.tiff points.cpg points.ddf | <ul> <li>✓ Größe</li> <li>3.8 MB</li> <li>5 Bytes</li> </ul> | Typ<br>Bild                                       | Letzte Änderung<br>15:32                                                                  |
| background.tiff points.cpg points.dbf       | 3.8 MB<br>5 Bytes                                            | Bild                                              | 15:32                                                                                     |
| points.cpg points.dbf                       | 5 Bytes                                                      | _                                                 |                                                                                           |
| points.dbf                                  |                                                              | Text                                              | 15:18                                                                                     |
|                                             | 553 Bytes                                                    | Dokument                                          | 15:20                                                                                     |
| e points.prj                                | 145 Bytes                                                    | Text                                              | 15:18                                                                                     |
| points shy                                  | 240 Bytes<br>140 Bytes                                       | unbekannt                                         | 15:20                                                                                     |
| points.zip                                  | 1.3 kB                                                       | Archiv                                            | 15:33                                                                                     |
|                                             |                                                              |                                                   |                                                                                           |
|                                             |                                                              |                                                   |                                                                                           |
|                                             |                                                              |                                                   |                                                                                           |
|                                             |                                                              |                                                   |                                                                                           |
|                                             |                                                              |                                                   |                                                                                           |
|                                             |                                                              |                                                   |                                                                                           |
|                                             | points.zip                                                   | points.zip 100 Bytes     points.zip     All files | Pointszip 2440 gres undekaning<br>pointszip 140 Bres undekaning<br>pointszip 13 kB Archiv |

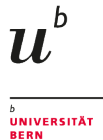

# **QGIS** Getting Started

|                                                                             | *Untitled Project — QGIS            | ×                                                                        |
|-----------------------------------------------------------------------------|-------------------------------------|--------------------------------------------------------------------------|
| Project Edit View Layer Settings Plugins Vector Raster Mesh Processing Help |                                     |                                                                          |
| । 🕒 🗛 🗛 🔍 🔍 🔍 🗢 🗢 🖉 🥌 🕌 🔚                                                   | 🖺 🕓 🔁 🔍 🗐 🗱 🎆 \Sigma 🛲 • 炉 🍭 - 🎞 •  |                                                                          |
| i 🧔 🎕 Vi 🔏 🖏 📓 i 🥢 / 📑 🖧 k 😨 🖷 🖂 🖻 🖕 🤅                                      | ) 🛥 🍕 🗠 🗠 🧠 🧠 🧠 🦉 🦺 📘               |                                                                          |
| · 5 章 7 7 7 7 7 8 8 8 8 8 8 8 7 1 8 1 7 7 7 7                               |                                     |                                                                          |
| 🖳 🕶 🖶 x 🔂 x                                                                 |                                     |                                                                          |
| Browser                                                                     |                                     | Processing Toolbox 🛛 🕅                                                   |
| 🖓 😂 🍸 酢 🙆                                                                   |                                     | - 🍖 🌏 🕓 🖹 i 🤜 i 🗞                                                        |
| ★ Favorites                                                                 |                                     | Q Search                                                                 |
| Image: Spatial Bookmarks                                                    |                                     |                                                                          |
| Home                                                                        |                                     | Q Cartography                                                            |
| ,/                                                                          | 0                                   | Q Database                                                               |
| SpatiaLite                                                                  |                                     | Q File tools                                                             |
| W PostGIS                                                                   |                                     | Q layer tools                                                            |
| MSSQL                                                                       |                                     | Q Network analysis                                                       |
| I DB2                                                                       |                                     | Q Plots                                                                  |
| WMS/WMTS     Wester Tiles                                                   | 0                                   | <ul> <li>Q Raster analysis</li> </ul>                                    |
| Vector files                                                                |                                     | Q Raster creation                                                        |
| apple_iphoto                                                                |                                     | Q Raster terrain analysis                                                |
| esri World_Light_Gray_Base                                                  |                                     | Q Vector analysis                                                        |
| esri World_Terrain_Base                                                     |                                     | Q Vector creation                                                        |
| gmaps_sat                                                                   |                                     | Vector general                                                           |
| hydda base                                                                  |                                     | <ul> <li>Q Vector geometry</li> </ul>                                    |
| OpenStreetMan                                                               |                                     | Q Vector overlay                                                         |
| openstreetmap2                                                              |                                     | Q Vector selection                                                       |
| stamen_watercolor                                                           |                                     | Vector table                                                             |
| swisstopp                                                                   |                                     | > 🎄 GDAL                                                                 |
| lavers @0                                                                   |                                     | ► 🔬 GRASS                                                                |
| ≪ A ∞ Ţ & + I I I L                                                         |                                     |                                                                          |
|                                                                             |                                     |                                                                          |
|                                                                             |                                     |                                                                          |
|                                                                             |                                     |                                                                          |
|                                                                             |                                     |                                                                          |
|                                                                             |                                     |                                                                          |
|                                                                             |                                     |                                                                          |
|                                                                             |                                     | •                                                                        |
|                                                                             |                                     |                                                                          |
|                                                                             |                                     |                                                                          |
|                                                                             |                                     |                                                                          |
|                                                                             |                                     |                                                                          |
|                                                                             |                                     |                                                                          |
|                                                                             |                                     |                                                                          |
|                                                                             |                                     |                                                                          |
|                                                                             |                                     |                                                                          |
|                                                                             |                                     |                                                                          |
| 🔍 Type to locate (Ctrl+K)                                                   | Coordinate 7.434170,46.953353 👋 Sca | le 1:1803 👻 🗎 Magnifier 100% 🗘 Rotation 0.0 ° 🗘 🗸 Render 💮 EPSG:4326 🚇 🐑 |

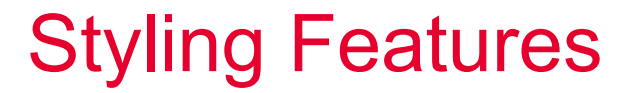

- Right-click the layer and select the Properties option
- Select "Symbology," and style as you like

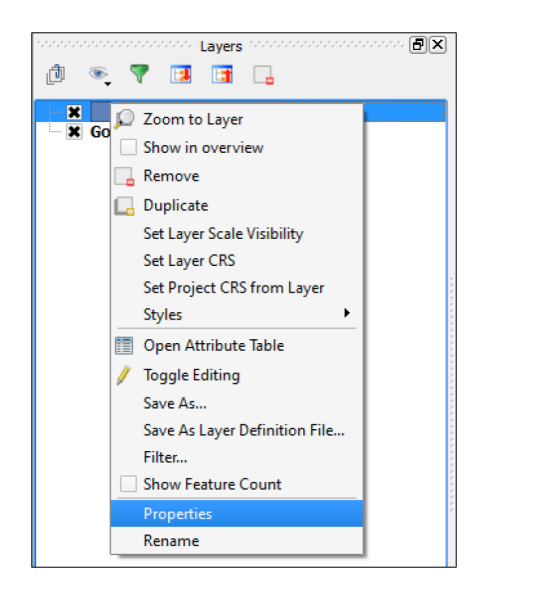

|          |                      |               |          |               |                                  | Laye           | er Properties — | points — Sym | bology    |           |            |          |                  | >         | × |
|----------|----------------------|---------------|----------|---------------|----------------------------------|----------------|-----------------|--------------|-----------|-----------|------------|----------|------------------|-----------|---|
| Q        |                      | 불 Sing        | le symbo | ol.           |                                  |                |                 |              |           |           |            |          |                  |           | - |
| i        | Information          |               |          | • • Mar       | <mark>ker</mark><br>imple marker |                |                 |              |           |           |            |          |                  | •         |   |
| <b>3</b> | Source               |               |          |               |                                  |                |                 |              |           |           |            |          |                  |           |   |
| *        | Symbology            |               | Ĭ        |               |                                  |                |                 |              |           |           |            |          |                  |           |   |
| abc      | Labels               |               |          |               |                                  |                |                 |              |           |           |            |          |                  |           |   |
| ſЪЮ      | Masks                | Unit          | Millimet | ters          |                                  |                |                 |              |           |           |            |          |                  | *         | 1 |
| 9        | 3D View              | Opacity       |          |               |                                  |                |                 |              |           |           |            |          | 0 100.           | 0%        | 1 |
| 1        | Diagrams             | Color<br>Size | 2 000    | 00            |                                  |                |                 |              |           |           |            |          |                  | •         | 1 |
|          | Fields               | Potation      | 2.000    |               |                                  |                |                 |              |           |           |            |          |                  |           |   |
| 99       | Attributes<br>Form   | Q Col         | orful    |               |                                  |                |                 |              |           |           |            |          | (                | 3 - 1     |   |
|          | Joins                |               |          |               |                                  |                |                 |              |           |           |            |          |                  |           | 1 |
| ł        | Auxiliary<br>Storage |               |          | ٠             | ٠                                | ٠              | 0               | •            | ٠         | ٠         | •          | •        | •                |           |   |
| ۲        | Actions              | diamo         | nd blue  | diamond green | diamond red                      | dot black      | dot white       | dot blue     | dot brown | dot green | dot orange | dot pink | dot purple       |           |   |
| ,        | Display              |               |          |               |                                  |                |                 |              |           |           |            |          |                  |           |   |
| *        | Rendering            | •             |          |               |                                  |                | <b>A</b>        |              |           |           |            |          |                  |           |   |
| 0        | Temporal             | dot           | red      | dot yellow    | triangle blue                    | triangle green | triangle red    |              |           |           |            |          |                  |           |   |
|          | Variables            |               |          |               |                                  |                |                 |              |           |           |            |          |                  |           |   |
| 2        | Metadata             |               |          |               |                                  |                |                 |              |           |           |            | Save     | Symbol Ad        | ivanced - | 9 |
| ¢.       | Dependencies         | ▶ Laye        | r Render | ing           |                                  |                |                 |              |           |           |            |          |                  |           |   |
|          | Legend               | 🖪 Hel         | lp S     | ityle -       |                                  |                |                 |              |           |           |            | 🖌 Apply  | ● <u>C</u> ancel | ∉ _ОК     |   |

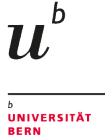

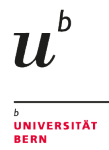

### Add background

|                                                     |                                   |               |                                              | *untitled Pro | per – uois |                   |                  |               |                                        |                       | ×            |
|-----------------------------------------------------|-----------------------------------|---------------|----------------------------------------------|---------------|------------|-------------------|------------------|---------------|----------------------------------------|-----------------------|--------------|
| Project Edit View                                   | Layer Settings Plugins Vector Bas | ter Mesh Prog | essing Help                                  |               |            |                   |                  |               |                                        |                       |              |
| 🗄 🗋 🚍 🔂                                             | 🙀 Data Source Manager             | Ctrl+L        | 1 🖪 🖥 🖱 😂 🔍 🔳 🔛                              | 🌞 Σ 🚍 - 穿     | P 🛞 - 🎦    |                   |                  |               |                                        |                       |              |
| A A V C                                             | Create Layer                      |               |                                              |               |            |                   |                  |               |                                        |                       |              |
| • Ma Ka Ka Ka                                       | Add Layer                         |               | V <sub>0</sub> <sup>+</sup> Add Vector Layer | Ctrl+Shift+V  |            |                   |                  |               |                                        |                       |              |
| N -3- 3 8                                           | Embed Layers and Groups           |               | Add Raster Layer                             |               |            |                   |                  |               |                                        |                       |              |
| - 101 I. I. I. I.                                   | Add from Layer Definition File    |               | R Add Mesh Layer                             |               |            |                   |                  |               |                                        |                       |              |
|                                                     | ② Copy Style                      |               | 3 Add Delimited Text Layer                   | Ctrl+Shift+T  |            |                   |                  |               |                                        |                       | -            |
| Browser                                             | Paste Style                       |               | Add PostGIS Layers                           | Ctrl+Shift+D  |            |                   |                  |               | Processing Toolbox                     |                       | 181          |
| LOTTO                                               | Copy Layer                        |               | ndd SpatiaLite Layer                         | Ctrl+Shift+L  |            |                   |                  |               | N . O B                                |                       |              |
| Pavorites<br>E Spatial Bookma                       | E Paste Layer/Group               |               | Read MSSGL Spatial Layer                     |               |            |                   |                  |               | Q. Search                              |                       |              |
| > @ Home                                            | Open Attribute Table              | F6            | Add DB2 Spatial Layer                        | Ctrl+Shift+2  |            |                   |                  |               | > () Recently used                     |                       |              |
| > 01/                                               | / Toggle Editing                  |               | Add/Edit Virtual Layer                       |               |            | ٠                 |                  |               | <ul> <li>Q Database</li> </ul>         |                       |              |
| GeoPackage                                          |                                   |               | Add WMS/WMTS Layer                           | Ctrl+Shift+W  |            |                   |                  |               | <ul> <li>Q File tools</li> </ul>       |                       |              |
| SpatiaLite<br>BoxtGIS                               | // Current Edits                  |               | III, Add XYZ Layer                           |               |            |                   |                  |               | <ul> <li>Q Interpolation</li> </ul>    |                       |              |
| MSSQL                                               | Swa Ar                            |               | R Add ArcGIS Map Service Layer               |               |            |                   |                  |               | Q Layer tools                          |                       |              |
| DB2                                                 | Stop Ar Lawer Definition Elle     |               | Add WCS Layer                                |               |            |                   |                  |               | Q Plots                                |                       |              |
| <ul> <li>WMS/WMTS</li> </ul>                        | Remove I wer/Group                | CtriaD        | 🚳 Add WFS Layer                              |               |            |                   |                  |               | <ul> <li>Q Raster analysis</li> </ul>  |                       |              |
| <ul> <li>Wettor rites</li> <li>XYZ Tiles</li> </ul> | E Dunlicate Lawer(s)              |               | 🛞 Add ArgGIS Feature Service Layer           |               |            |                   |                  |               | Q Raster creation                      |                       |              |
| III apple_iphoto                                    | Set Scale Visibility of Lawr(s)   |               | 8 Add Vector Tile Layer                      |               |            |                   |                  |               | Q Raster tools                         |                       |              |
| esri World_L                                        | Set (BS of Leverts)               | Ctrl+Shift+C  | E Add spreadsheet layer                      |               |            |                   |                  |               | <ul> <li>Q Vector analysis</li> </ul>  |                       |              |
| esn Wond_1                                          | Set Project CRS from Lawer        | 001.0001.0    |                                              |               |            |                   |                  |               | Q Vector creation                      |                       |              |
| hvdda base                                          | Liner Presention                  |               |                                              |               |            |                   |                  |               | > Q vector general                     |                       |              |
| III maptiler                                        | Elter                             | Childe        |                                              |               |            |                   |                  |               | <ul> <li>Q Vector overlay</li> </ul>   |                       |              |
| OpenStreeth                                         | - I shaling                       | COTH          |                                              |               |            |                   |                  |               | <ul> <li>Q Vector selection</li> </ul> |                       |              |
| stamen wab                                          | 90 Chamba Chundana                |               |                                              |               |            |                   |                  |               | Q Vector table                         |                       |              |
| III swisstopp                                       | - Chan All In Overview            |               |                                              |               |            |                   |                  |               | > to vector uses                       |                       |              |
| Livers                                              | 99 Lide All from Overview         |               |                                              |               |            |                   |                  |               | → 😥 GRASS                              |                       |              |
| # A * 7 6. + 1                                      | a nue Almoni Overview             |               | 1                                            |               |            |                   |                  |               |                                        |                       |              |
| a points                                            |                                   |               |                                              |               |            |                   |                  |               |                                        |                       |              |
|                                                     |                                   |               |                                              |               |            |                   |                  |               |                                        |                       |              |
|                                                     |                                   |               |                                              |               |            |                   |                  |               |                                        |                       |              |
|                                                     |                                   |               |                                              |               |            |                   |                  |               |                                        |                       |              |
|                                                     |                                   |               |                                              |               |            |                   |                  |               |                                        |                       |              |
|                                                     |                                   |               |                                              |               |            |                   |                  |               |                                        |                       |              |
|                                                     |                                   |               |                                              |               |            |                   |                  |               |                                        |                       |              |
|                                                     |                                   |               |                                              |               |            |                   |                  |               |                                        |                       |              |
|                                                     |                                   |               |                                              |               |            |                   |                  |               |                                        |                       |              |
|                                                     |                                   |               |                                              |               |            |                   |                  | ۰             |                                        |                       |              |
|                                                     |                                   |               |                                              |               |            |                   |                  |               |                                        |                       |              |
|                                                     |                                   |               |                                              |               |            |                   |                  |               |                                        |                       |              |
|                                                     |                                   |               |                                              |               |            |                   |                  |               |                                        |                       |              |
|                                                     |                                   |               |                                              |               |            |                   |                  |               |                                        |                       |              |
| Q. Type to locate (Ct                               | r(+K)                             |               |                                              |               | Constitute | 7 430213 46 95686 | 1 0% Scale 19808 | * B Manifer Y | Portion 0.0*                           | * V Bender d          | ensource e o |
|                                                     |                                   |               |                                              |               |            |                   |                  | - raying h    | w                                      | Tall of particular of | W            |

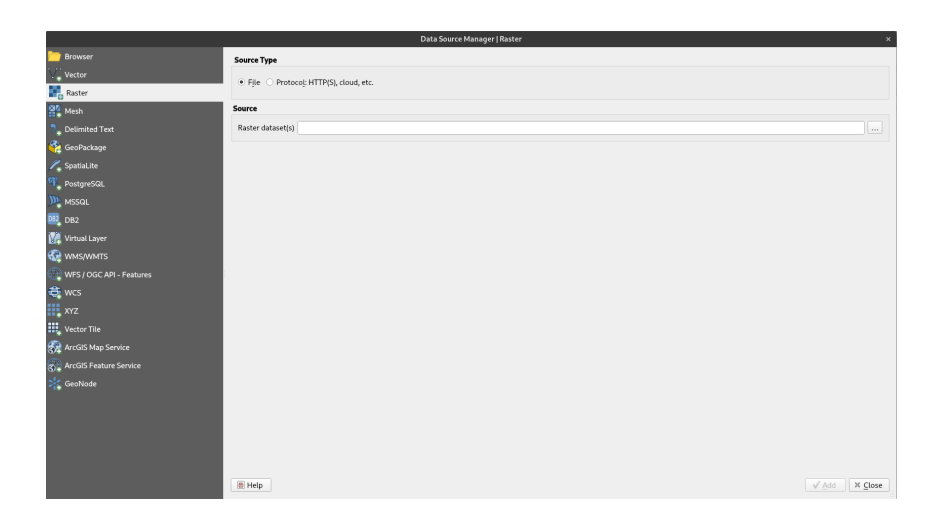

### Add background

|                                                                                                    |                                                   | *Untitled Project — QGIS                                      |   |                     |                     |                 |                    | ×         |
|----------------------------------------------------------------------------------------------------|---------------------------------------------------|---------------------------------------------------------------|---|---------------------|---------------------|-----------------|--------------------|-----------|
| Project Edit View Layer Settings Plu                                                                                                    | igins Vect <u>o</u> r <u>R</u> aster <u>M</u> esh | Pro <u>c</u> essing <u>H</u> elp                              |   |                     |                     |                 |                    |           |
| 🗋 📁 🗄 🖪 🕄 🐔 🕐 🔅 .                                                                                                    | , 🤿 🖓 🖓 🎝 🕀 🕀                                     | 2 /3 🗓 🖫 🕐 😂 🔍 🔳 🚟 🏶 \Sigma 🛲 • 🗩 🍭 • 🎞 •                     |   |                     |                     |                 |                    |           |
| 🥵 📽 Vi 🖍 🖏 🕅 🖉 🖉                                                                                                    | 日前家一副市平                                           | : 🗈 🗄 🖕 🛷 🔎 🍬 🧠 🧠 🧠 🧠 🧠 🧠 🍕 🍕                                 |   | _                   | _                   |                 |                    |           |
|                                                                                                    | Cancel                                            | Open GDAL Supported Raster Dataset(s)                         |   |                     |                     | <b>Q</b> Open   | ×                  |           |
| 🔣 🗸 📑 🗸 🚺 📶 Browser                                                                                                    | Ø Zuletzt verwendet                               | ▲ martin OneDrive institut lehre 2020HS gis_kurs [2020-09-16] |   |                     |                     |                 |                    |           |
| Browser V <sub>+</sub> Vector                                                                                                    | Persönlicher Ordner                               | Name                                                          | * | Größe               | Тур                 | Letzte Änderung |                    | 0 8       |
| Raster                                                                                                    | Documents                                         | background.tiff                                               |   | 3.8 MB              | Bild                | 15:32           |                    |           |
| Favorites     Spatial Boo Mesh                                                                                                    | ↓ Downloads                                       | points.cpg                                                    |   | 5 Bytes             | Text                | 15:18           | -                  |           |
| Delimited Text                                                                                                    | ▶ Videos                                          | points.prj                                                    |   | 145 Bytes           | Text                | 15:20           |                    |           |
| GeoPackag     GeoPackage                                                                                                    | 🜵 Datenträger 500 GB 🔺                            | points.shp                                                    |   | 240 Bytes           | unbekannt           | 15:20           |                    |           |
| PostGIS SpatiaLite                                                                                                    | 🛅 Dropbox                                         | points.snx                                                    |   | 140 Bytes<br>1.3 kB | unbekannt<br>Archiv | 15:20           |                    |           |
| MSSQL PostgreSQL                                                                                                    | 🛅 OneDrive                                        | • From the                                                    |   |                     |                     |                 |                    |           |
| Y I MAS WMS WMS WMS MASSOL                                                                                                    | 🛅 0_in_arbeit                                     |                                                               |   |                     |                     |                 |                    |           |
| Wector Tiles                                                                                                    | 🛅 2020FS                                          |                                                               |   |                     |                     |                 |                    |           |
| apple_ip                                                                                                    | Nextcloud                                         |                                                               |   |                     |                     |                 |                    |           |
| esti Wor<br>gmaps_<br>hydda b<br>OpenStr<br>stamen<br>stamen<br><b>X</b> YZ<br>swisstor<br><b>X</b> YZ<br>swisstor<br><b>X</b> YZ<br><b>S</b> Wisstor<br><b>X</b> YZ<br><b>S</b> Wisstor<br><b>X</b><br><b>X</b> YZ<br><b>S</b> Wisstor<br><b>X</b><br><b>X</b> YZ<br><b>S</b> Wisstor<br><b>X</b><br><b>X</b> YZ<br><b>S</b> Wisstor<br><b>X</b><br><b>X</b> YZ<br><b>S</b> Wisstor<br><b>X</b><br><b>X</b> YZ<br><b>S</b> Wisstor<br><b>X</b><br><b>X</b> YZ<br><b>S</b> Wisstor<br><b>X</b><br><b>X</b> YZ<br><b>S</b> Wisstor<br><b>X</b><br><b>X</b><br><b>X</b> YZ<br><b>S</b> Wisstor<br><b>X</b><br><b>X</b><br><b>S</b> Wisstor<br><b>X</b><br><b>X</b><br><b>S</b> Wisstor<br><b>X</b><br><b>X</b><br><b>S</b> Wisstor<br><b>X</b><br><b>S</b> Wisstor<br><b>X</b><br><b>S</b> Wisstor<br><b>S</b> Wisstor<br><b>S</b> Wi | + Andere Orte                                     |                                                               |   |                     |                     |                 | ✓ Add X Close      |           |
|                                                                                                    |                                                   |                                                               |   |                     |                     |                 |                    |           |
|                                                                                                    |                                                   |                                                               |   |                     |                     |                 |                    |           |
| 34 Iyperto locate (Ctrl+K)                                                                                                    |                                                   | Coordinate 7.430213,46.956861 8 Scale 1:1803                  |   | 🛛 🛗 Magnif          | ier 100%            | Rotation 0.0 °  | 📮 🔽 Render 💮 EPSG: | :4326 🔍 🌄 |

<sup>b</sup> UNIVERSITÄT BERN

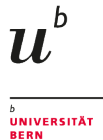

### Add labels to data

- From Properties, select "Labels", "Show labels"
- Select attribute for label (this time "label")
- Style as you like

| <ul> <li></li></ul>                                                                                                    | 164k-1                                                                                                    |           | ] <b>6 8 (= %</b><br>E C •                                                                                                    | - <b></b>                                                                                                    | 5 45 45 10 🔩 |                                                |               |                                                                                                    |         |             |            |             |
|----------------------------------------------------------------------------------------------------|----------------------------------------------------------------------------------------------------|-----------|----------------------------------------------------------------------------------------------------|----------------------------------------------------------------------------------------------------|--------------|------------------------------------------------|---------------|----------------------------------------------------------------------------------------------------|---------|-------------|------------|-------------|
| Decomo     C     T     S       C     T     S     S       S     S     S     S       S     S     S       S <t< th=""><th>Advantage     Advantage     Advantage</th><th>No Lakets</th><th>Abdrey<br/>Dever calved C C<br/>Siyle<br/>Like siyle<br/>Charle singe<br/>Charle singe</th><th>C. Goorgia<br/>G. Goorgia<br/>G. Goorgia<br/>G. Goorgia<br/>C. Goorgia<br/>C. Goorgia</th><th>Zerga ten</th><th>an china and and and and and and and and and a</th><th></th><th><ul> <li>11803</li> <li>1</li> <li>1<th>Sevent</th><th></th><th></th><th></th></li></ul></th></t<> | Advantage     Advantage     Advantage | No Lakets | Abdrey<br>Dever calved C C<br>Siyle<br>Like siyle<br>Charle singe<br>Charle singe | C. Goorgia<br>G. Goorgia<br>G. Goorgia<br>G. Goorgia<br>C. Goorgia<br>C. Goorgia | Zerga ten    | an china and and and and and and and and and a |               | <ul> <li>11803</li> <li>1</li> <li>1<th>Sevent</th><th></th><th></th><th></th></li></ul> | Sevent  |             |            |             |
| Q. Type to locate (Ctri+K)                                                                                                    |                                                                                                    |           |                                                                                                    |                                                                                                    | Coordinate   | 7.430330,46.951296 8                           | Scale 11803 * | Auguster 100                                                                                                    | % C Rot | ation 0.0 * | 0 V Render | @ 1955.4326 |

|                                     | -                |                |                   |                                    |                 |                       |                                         |
|-------------------------------------|------------------|----------------|-------------------|------------------------------------|-----------------|-----------------------|-----------------------------------------|
| 7 3 O                               |                  | Circula Labala |                   | Layer Properties — points — Labels |                 | - 11                  | ×                                       |
| avorites<br>natial Bookmarks        |                  | angle Labers   |                   |                                    |                 |                       |                                         |
| ome                                 | intermation th   | Ten 123 id     |                   |                                    |                 |                       |                                         |
| oPackage                            | Nource           | abc label      |                   |                                    |                 |                       |                                         |
| atiaLite                            | Symbology        | Lorem Ipsum    |                   |                                    |                 | tabel<br>String(88) N |                                         |
| stGIS<br>ISQL                       | 🚥 Labels         |                |                   |                                    |                 | [erradion) a          |                                         |
| 12                                  | CD3 Masks        | orem lpsum     |                   |                                    | <b>b</b> 1:1803 | *   R <sub>2</sub>  + |                                         |
| tor Tiles                           | 😤 3D View        | e Text C       | allouts           |                                    |                 |                       |                                         |
| Z Tiles                             | Disease          | Buffer         | Draw callouts (5, |                                    |                 |                       | . 8                                     |
| apple_iphoto                        |                  | Mask           |                   |                                    |                 |                       |                                         |
| esri World_Terrain_Base             | E Fields         | Background     |                   |                                    |                 |                       |                                         |
| gmaps_sat                           | E Attributes     | Callouts       |                   |                                    |                 |                       | 1 ( ) ( ) ( ) ( ) ( ) ( ) ( ) ( ) ( ) ( |
| mydda base<br>maptiler              | • 1 trins        | Placement      |                   |                                    |                 |                       | 5 C                                     |
| OpenStreetMap                       | - Auction        | / Rendering    |                   |                                    |                 |                       | 1                                       |
| openstreetmap2<br>stamen watercolor | Storage          |                |                   |                                    |                 |                       |                                         |
| swisstopp                           | Actions          |                |                   |                                    |                 |                       |                                         |
|                                     | 🧭 Display        |                |                   |                                    |                 |                       | ·                                       |
| 电平均干燥 閉 Ц                           | A Readering      |                |                   |                                    |                 |                       |                                         |
| background                          |                  |                |                   |                                    |                 |                       |                                         |
| points                              | S Temporal       |                |                   |                                    |                 |                       |                                         |
|                                     | Variables        |                |                   |                                    |                 |                       |                                         |
|                                     | 📝 Metadata       |                |                   |                                    |                 |                       |                                         |
|                                     |                  |                |                   |                                    |                 |                       |                                         |
|                                     | 💽 Dependencies 💡 |                |                   |                                    |                 |                       |                                         |

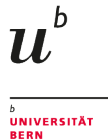

# What We've Covered

- What is GIS
- Basic GIS concepts and tools
- Adding, styling, and labeling data in QGIS

#### b UNIVERSITÄT BERN

 $u^{\scriptscriptstyle b}$ 

### Homework

- Style the polygons however you'd like
- Change the outline color or add a pattern
- Style the labels
- Change the font, the font size, or other attributes
- Send me a screenshot

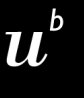

# Any questions?

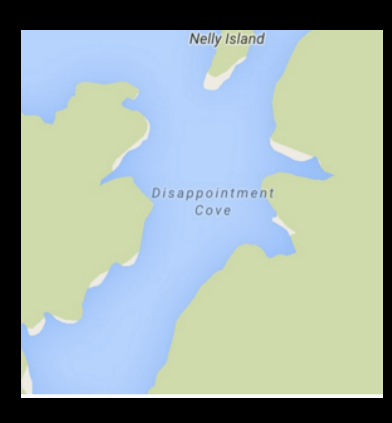

You might find the course material (including the presentations) at

https://github.com/MartinHinz/gia\_hs\_2020

You can see the rendered presentations at

http://martinhinz.github.io/gia\_hs\_2020

You can contact me at

martin.hinz@iaw.unibe.ch

Source: https://www.instagram.com/sadtopographies